Full PDF Manual

FTDesign Manual V7.2 I'm Stuck!

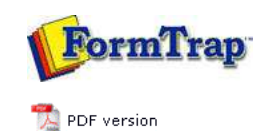

**Delivery Monitor** 

## Setup

- Core Components
- Archive
- Settings
- Filters
- Run
- Users

## Data Input

- File System
- LP (Line Printer)
- Named Pipes

## Delivery

- Print Servers
- Printer Licensing
- Email
- Application
- Delivery Monitor

## Troubleshooting

▶ Login Credentials

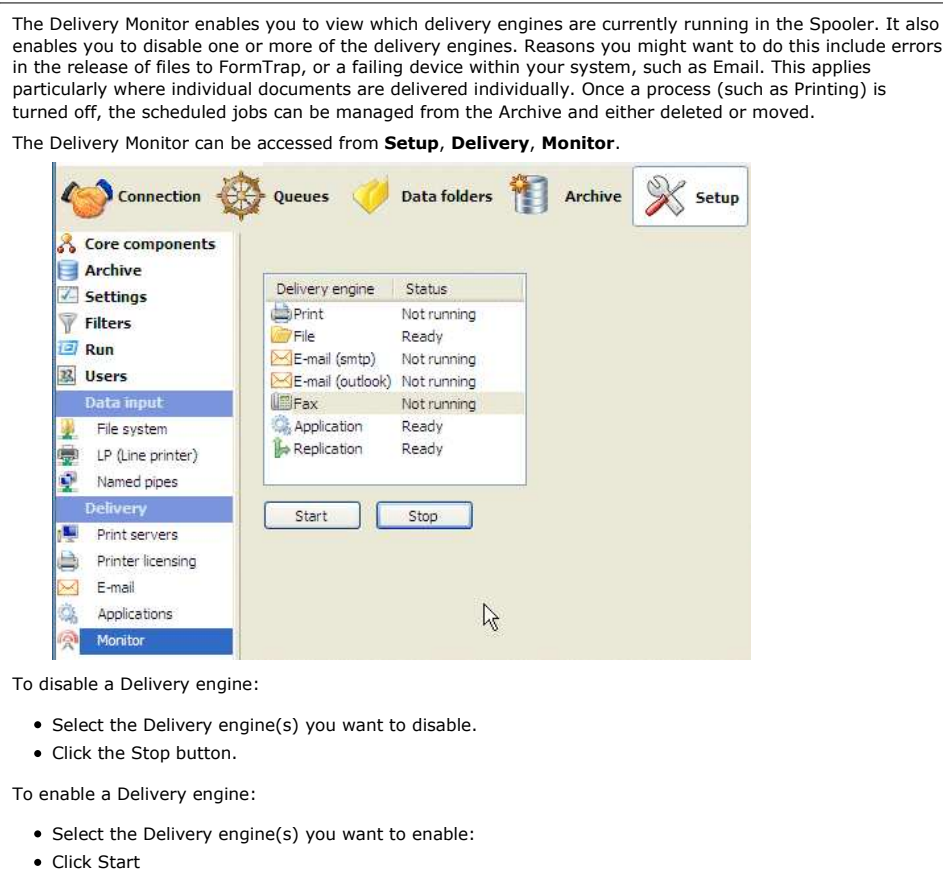

**Enterprise Manual V7.5** 

Connection | Queues | Data Folders | Archive | **Setup** | Submit Associated Files | Other Add-ons | Related Batch Processes | Special Forms

Тор

Disclaimer | Home | About Us | News | Products | Customers | Free Trial | Contact Us | Success Stories Copyright 1995-2011 TCG Information Systems Pty. Ltd. All rights reserved.